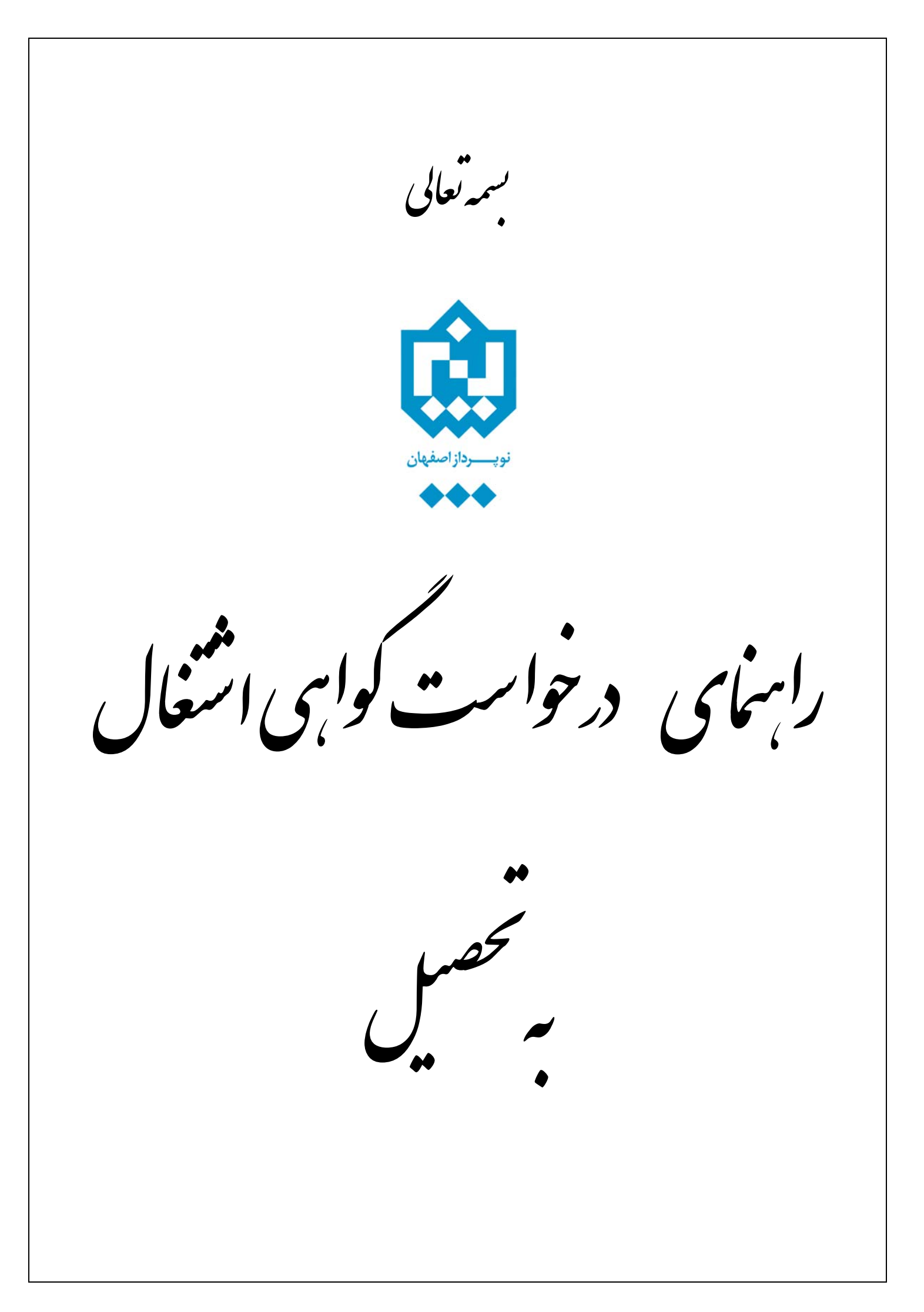

جهت درخواست گواهی اشتغال به تحصیل لازم است دانشجو پس از ورود به سیستم گلستان مراحل زیر را دنبال کند:

۱۰ انتخاب پردازش ۱۲۴۶۰ "درخواست گواهی اشتغال به تحصیل"
 جهت دسترسی به این امکان مسیر زیر دنبال شود:
 آموزش \_\_\_\_\_ دانشجو \_\_\_\_ درخواست ها\_\_\_\_ درخواست گواهی اشتغال به تحصیل

| موزش دانشجویی مالی و اداری آثبت نام ارزشیابی و ثبت آراء آسیستم                                                                                                    |
|----------------------------------------------------------------------------------------------------|
| دانشجو<br>نامه های اداری<br>گزارش های آموزش<br>اطلاعات جامع دانشجو                                                                                                    |
| <ul> <li>۲- در صورتی که در ترم مورد نظر دانشجو وضعیت فعال داشته باشد، فرم زیر برای وی ظاهر می گردد، جهت ثبت درخواست جدید روی عبارت در خواست جدید کلیک شود.</li> <li>۸ × منوی کاربر × درخواست گواهی اشتغال به تحصیل و شهریه</li> </ul> |
| 🥑 درخواست گواهی اشتغال به تحصیل و شهریه                                                                                                    |
| دانشجوی گرامی جهت دریافت گواهی اشتغال به تحصیل از ساعت ۱۳:۳۰ الی ۱۵:۳۰ به اداره کل آموزش مراجعه فرمایید.                                                                                                    |

|            |                                   | ÷          |                           |                           | يتج يتغير برت    |                          |         |
|------------|-----------------------------------|------------|---------------------------|---------------------------|------------------|--------------------------|---------|
|            | (                                 | ترم ۳۸۹۱ ؟ |                           | م خانوادگی و نام          | .G 👔 🔤           | انشجو 💎 💴                | شماره د |
|            |                                   |            |                           |                           | <u>جو</u>        | یر مشخصات دانش           | + سا    |
|            |                                   |            | "وضعيت تاييد" كليك نماييد | انید تحت هر یک از ستونهای | ىر مورد مى تو    | ایید یا عدم تایید ه      | جهت تا  |
|            |                                   |            |                           |                           |                  | <u>ىت جديد</u>           | درخواس  |
| را<br>درخو | وضعیت تایید<br>دانشکده آموزش مالی | محل ارسال  | اداره محل ارسال           | نوع نامه                  | تاريخ<br>درخواست | حذف پیش نمایش<br>درخواست | اصلاح   |
| •          |                                   |            |                           |                           |                  |                          | •       |

۳- پس از باز شدن فرم زیر دانشجو می تواند اطلاعات مورد نیاز را به شرحی که در زیر به آن اشاره شده است وارد
 نماید.

|          | -      |                             |          | کد ہ | هی گواهی از آموزش دانش         | نوع گوا     |
|----------|--------|-----------------------------|----------|------|--------------------------------|-------------|
|          | 1.1    | تاريخ درخوا <mark>ست</mark> |          | نكده | ا <b>زم</b> نیاز به تایید داند | اقدامات ل   |
|          |        | شهر                         | <u></u>  |      | JL                             | بهر محل ارس |
|          |        | اداره                       | <u>٩</u> |      | ال                             | ارہ محل ارت |
|          |        |                             |          |      | ات مندرج در گواهی              | توضيم       |
|          |        |                             |          |      | نشجو برای کارشناس              | وضيحات دا:  |
|          |        |                             |          |      | رشناس برای دانشجو              | رضيحات كار  |
|          |        |                             |          |      | موارد                          | واهى شامل   |
| <b>∀</b> | مورد ۳ |                             | مورد ۲   | •    |                                | رد ۱        |
|          |        | -                           | A        | -    |                                | 4           |

۳-۱- لازم است دانشجو نسبت به نیاز خود نوع گواهی اشتغال به تحصیل را مشخص کند. چنانچه نوع گواهی در بین آیتم های مشخص، موجود نبود گزینه "سایر" را برای نوع گواهی انتخاب نماید.

۳-۲- با استفاده از راهنمای موجود، شهر و اداره مورد نظر خود را نسبت به نوع گواهی انتخاب نمایید. جهت محدود کردن نام شهرها و ادارات کافی است قسمتی از نام را با علامت ٪ در ابتدای نام قرارداده و سپس آیکون آرا کلیک کرده تا لیست شهر ها و ادارت موجود در سیستم ظاهر گردد. حال از بین آنها شهر یا اداره مورد نظر خود را انتخاب کنید. مثال: انتخاب شهر اصفهان، اگر در شهرها عبارت ٪اصف را وارد کنید، پس از کلیک بر روی آیکون آ شهرهایی که در آن عبارت "اصف" وجود دارد در لیست راهنما ظاهر می گردد. با کلِک بر روی سطر مورد نظر کد و نام شهر در فیلد مربوطه درج می شود.

۳-۳- در صورتی که اداره و شهر مورد نظر دانشجو در بین شهرها و ادارت موجود در سیستم نبود وی می تواند نـوع گواهی را "سایر" انتخاب نموده، سپس شهر و اداره مربوطه را به صورت دستی در فیلـدهای شـهر و اداره (سـمت چـپ فرم) تایپ نماید.

۳-۴- در صورت نیاز، دانشجو می تواند در قسمت <mark>گواهی شامل موارد</mark> معدل و یا واحد گذرانده دلخواه خود را در پایین گواهی قرار دهد . برای این منظور کافی است گزینه دلخواه خود را از لیست موجود در فیلدهای مورد ۱ تـا ۶ انتخاب نماید.

۳-۵- با کلیک بر روی آیکون **اس<sup>بررسی</sup>ا در صورت عدم وجود مشکل پیغام سبزرنگ "مشکلی برای درخواست گواهی** اشتغال به تحصیل وجود ندارد" ظاهر می گردد.

۳-۵- با کلیک بر روی آیکون 🖬 ایجاد در صورت عدم وجود مشکل پیغام سبزرنگ "عملیات درخواست گواهی ا اشتغال به تحصیل با موفقیت به پایان رسید" ظاهر می گردد.

**توجه:** برای ثبت درخواست کلیک بر روی آیکون 🖬 ایجاد ا

۳-۶- درصورتی که گواهی نیاز به تایید داشته باشد، وضعیت تایید در ستون **وضعیت تایید** مشخص می گردد.

۳-۷- دانشجو پس از انجام مراحل فوق جهت دریافت گواهی خود می تواند در ساعت تعیین شده به اداره آموزش مراجعه و گواهی خود را جهت اخذ امضاء و مهر دریافت نماید.

**نکته:** توجه شود که اگر گواهی نیاز به تایید داشته باشد، تا زمانی که گواهی تایید نشده باشد امکان چاپ گواهی وجود نخواهد داشت.

## 🔉 🗙 منوی کاربر 🗙 درخواست گواهی اشتغال به تحصیل و شهریه

|                                                                                                    |                      |                     |              |           |                          | تحصيل و شهريه          | ی اشتغال به      | است گواهی            | درخو        | 0     |
|----------------------------------------------------------------------------------------------------|----------------------|---------------------|--------------|-----------|--------------------------|------------------------|------------------|----------------------|-------------|-------|
| دانشجوی گرامی جهت دریافت گواهی اشتغال به تحصیل از ساعت ۱۳:۳۰ الی ۱۵:۳۰ به اداره کل آموزش مراجعه فرمایید. |                      |                     |              |           |                          |                        |                  |                      | داذ         |       |
| دانشجو ٢٨٩١ ؟ نام خانوادگی و نام                                                                         |                      |                     |              |           |                          |                        | شماره            |                      |             |       |
| ⊞ سایر مشخصات دانشجو                                                                                     |                      |                     |              |           |                          |                        |                  | <u>н</u>             |             |       |
| جهت تایید یا عدم تایید هر مورد می توانید تحت هر یک از ستونهای "وضعیت تایید" کلیک نمایید                  |                      |                     |              |           |                          |                        |                  | جهت ت                |             |       |
|                                                                                                    | . <u>رخواست جديد</u> |                     |              |           |                          |                        |                  | <u>درخواه</u>        |             |       |
| ر،<br>درخو                                                                                               | مالى                 | ضعیت تایید<br>آموزش | و<br>دانشکده | محل ارسال | اداره محل ارسال          | نوع نامه               | تاريخ<br>درخواست | پیش نمایش<br>درخواست | حذف         | اصلاح |
| خبر 🗧                                                                                                    |                      |                     | عدم تاييد    | اصفهان    | اداره راهنمائی و رانندگی | اداره راهنمایی رانندگی | 1884/1+/18       | <u>انتخاب</u>        | <u>حذف </u> | اصلاح |
| 4                                                                                                    |                      |                     |              |           |                          |                        |                  |                      |             | •     |

۴- اصلاح یا حذف درخواست تا زمانی که دانشجو برای چاپ گواهی اقدام نکرده باشد (وضعیت عدم تایید باشد) امکانپذیر می باشد. ضمناً در صورت نیاز به اصلاح یا حذف درخواست، لازم است از سطر مربوطه در جدول پایین فرم روی گزینه اصلاح و یا حذف کلیک نموده و سپس حسب نیاز اقدام به اصلاح یا حذف درخواست نمود. برای مشاهده متن گواهی می توان بر روی گزینه انتخاب کلیک نمود. توجه شود که این متن قابل چاپ نیست.